#### GEVORDERDE PROGRAMMEER LES

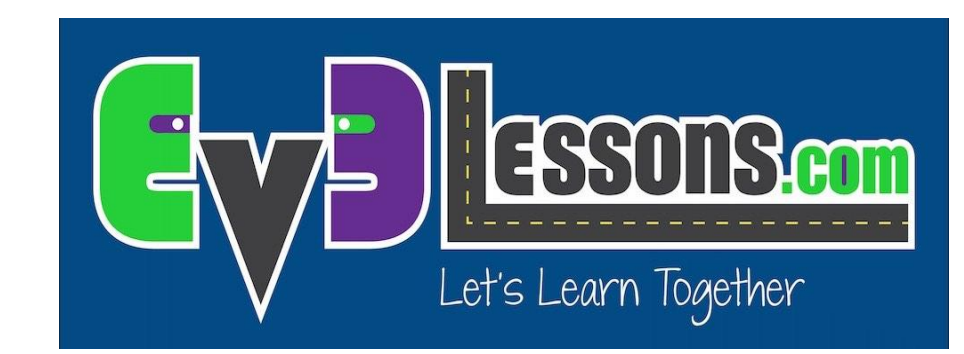

Mijn blokken overzicht Stap voor stap handleiding om een mijn blok te maken met in- en outputs

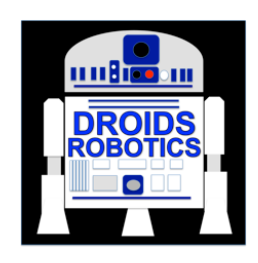

**By: Droids Robotics** 

### DOELSTELLINGEN

- 1. Leren hoe je een mijn blok maakt.
- 2. Leren waarom een mijn blok nuttig is
- 3. Leren hoe je een mijn blok met moet maken met in- en output.

## WAT IS EEN MIJN BLOK?

- Een mijn blok is een combinatie van een of meer programmablokjes die je samen in een nieuw blok zet.
- Mijn blokken zijn eigenlijk jouw eigen gemaakte programmablokken in NXT of EV3.
- Als een mijn blok gemaakt is, kun je het in meerdere progamma's gebruiken.
- Net zoals elk ander blok in EV3, kunnen mijn blokken in- en outputs hebben.

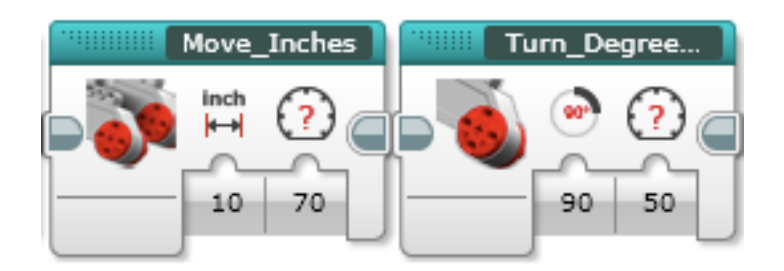

De twee blokjes hierboven zijn voorbeelden van mijn blokken:

- Move\_Inches zegt hoeveel inches de robot moet bewegen
- Turn\_Degrees zegt de robot hoeveel graden de robot moet draaien

# WAAROM ZOU JE MOEITE DOEN?

#### Door mijn blokken, zien je missies er zo uit.....

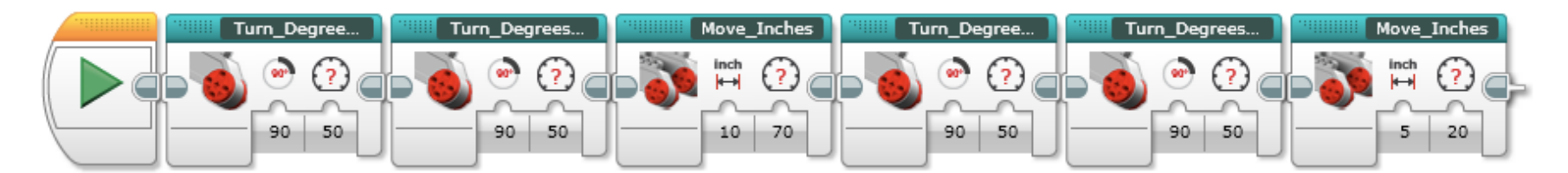

#### In plaats van dit....

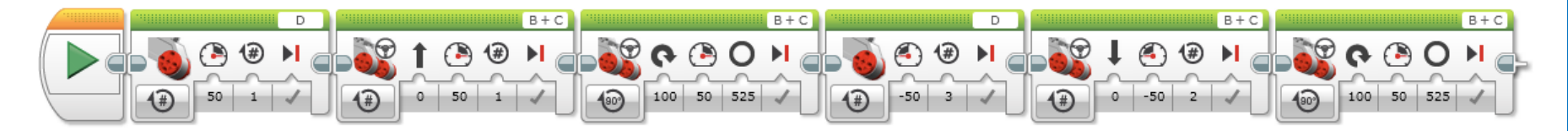

Dit maakt je code makkelijker te lezen en te veranderen!!!

# WANNEER GEBRUIK JE EEN MIJN BLOK?

 Wanneer de robot een actie gaat herhalen binnen je progamma.

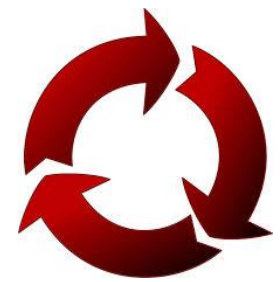

- Wanneer de code wordt herhaald in een ander progamma.
- Organiseer en vereenvoudig je code.
  - bijvoorbeeld: je hebt 2 verschillende versies van een robotrit en de eerste helft van beide ritten is hetzelfde, door van deze eerste helft code een mijn blok te maken, ruim je de code op in beide progamma's.

## DISCUSSIE: WAT MAAKT EEN MIJN BLOK BRUIKBAAR

#### Opmerking: Als je mijn blokken met input en output parameters maakt, maak je ze veel bruikbaarder, maar je moet wel uitkijken dat je het mijn blok niet te ingewikkeld te maakt.

**Vraag:** kijk naar de lijst van de drie mijn blokken hieronder. Welke denk je dat voor een team het meest bruikbaar zijn?

1) Move2Inches (verplaatst de robot twee inches).

2) MoveInches met input van aantal inches en vermogen.

3) MoveInches met input van aantal inches, vermogen, hoek, vrijloop/remmen enz.

#### antwoord:

Move2Inches zal misschien vaak gebruikt worden maar je moet andere mijn blokken maken voor andere afstanden. Dit zal later moeilijk worden om te updaten of te maken.

Movelnches met input van aantal inches, vermogen, hoek, vrijloop/remmen enz. Ziet er misschien wel bruikbaarder uit maar meeste van de input zullen nooit worden gebruikt in een missie.

MoveInches met input van aantal inches en vermogen is waarschijnlijk de beste keus voor de meeste teams.

# SAMENVATTING: HOE MAAK JE EEN MIJN BLOK

stap 1: selecteer de blokken die je denkt te hergebruiken. Ga naar Extra (Tools) en kies mijn blok-bouwer (my block builder)

Stap 2: kies een naam en icoontje en stel in- en output in.

Stap 3: je kan je mijn blok altijd gebruiken – het staat in het turquoise tabblad

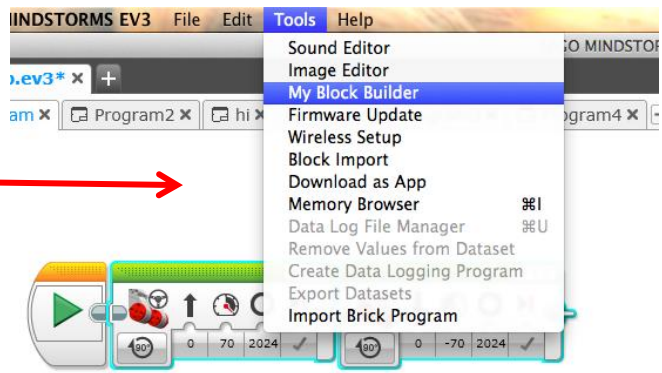

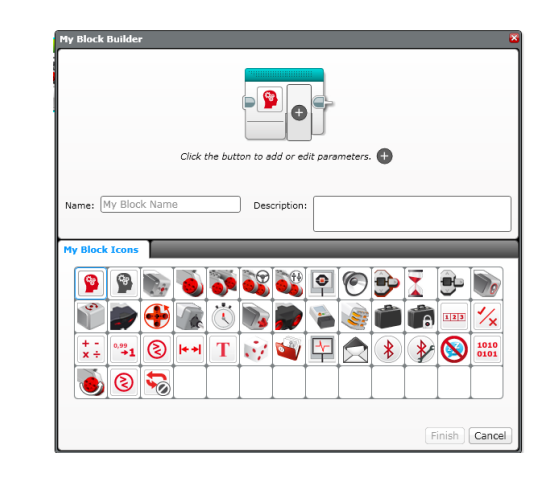

De volgende sheets laten stap voor stap het proces zien hoe je een mijn blok met in- en output maakt. De afbeeldingen zijn gemaakt met de engelse versie van het EV3 programma.

#### SELECTEER DE BLOKKEN EN KIES MIJN-BLOK BOUWER IN HET MENU

Opmerking: Selecteer de constante blokken niet.

Inputs/outputs worden automatisch gemaakt op basis van de verbindingen die in en uit de geselecteerde blokken gaan. In dit voorbeeld krijg je 2 inputs en 0 outputs

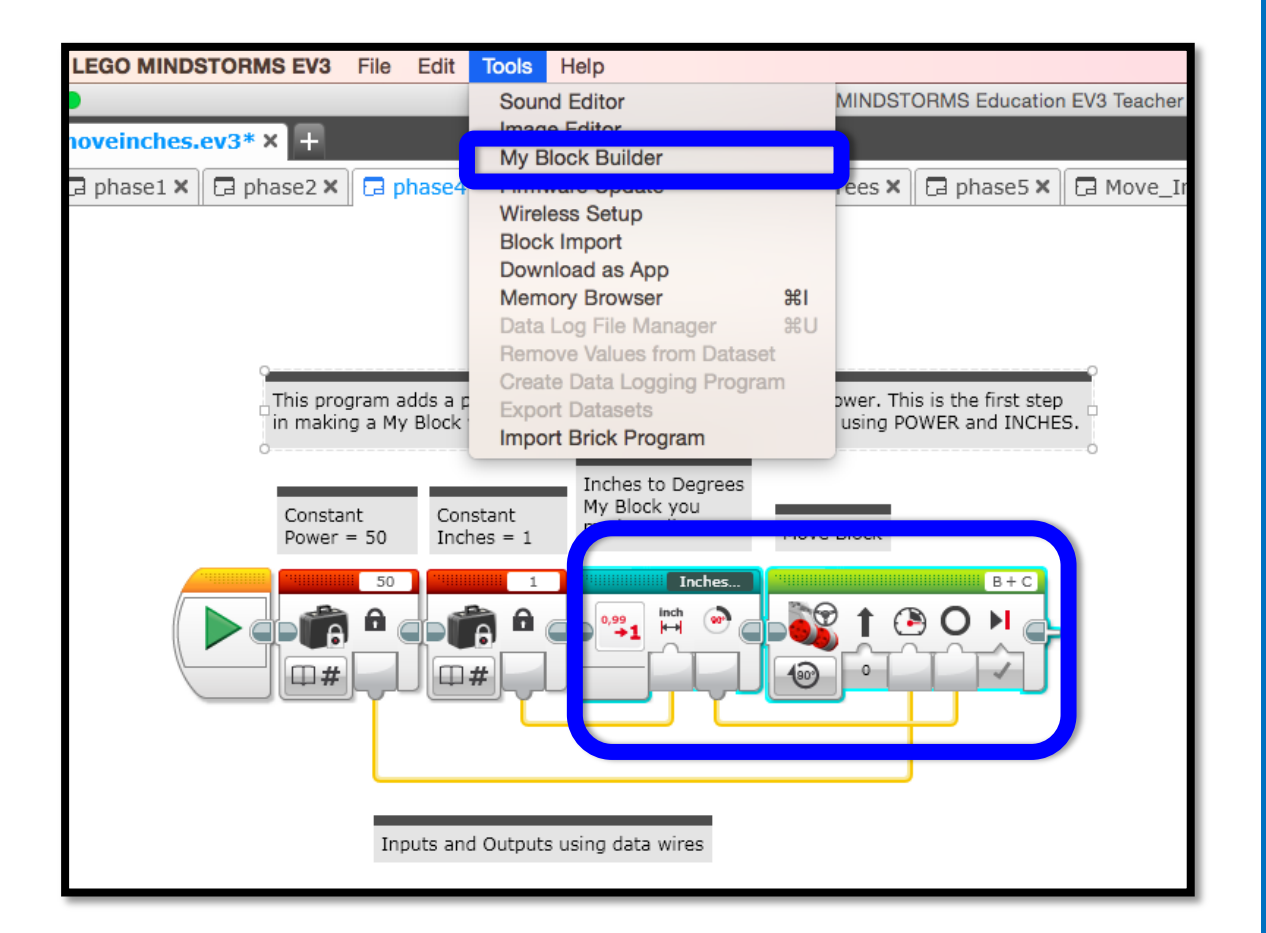

#### SELECTEER DE BLOKKEN EN KIES MIJN-BLOK BOUWER IN HET MENU

Je kunt parameters instellen voor de 2 inputs in de mijn blok bouwer. Je kan meer inen outputs toevoegen als dat nodig is.

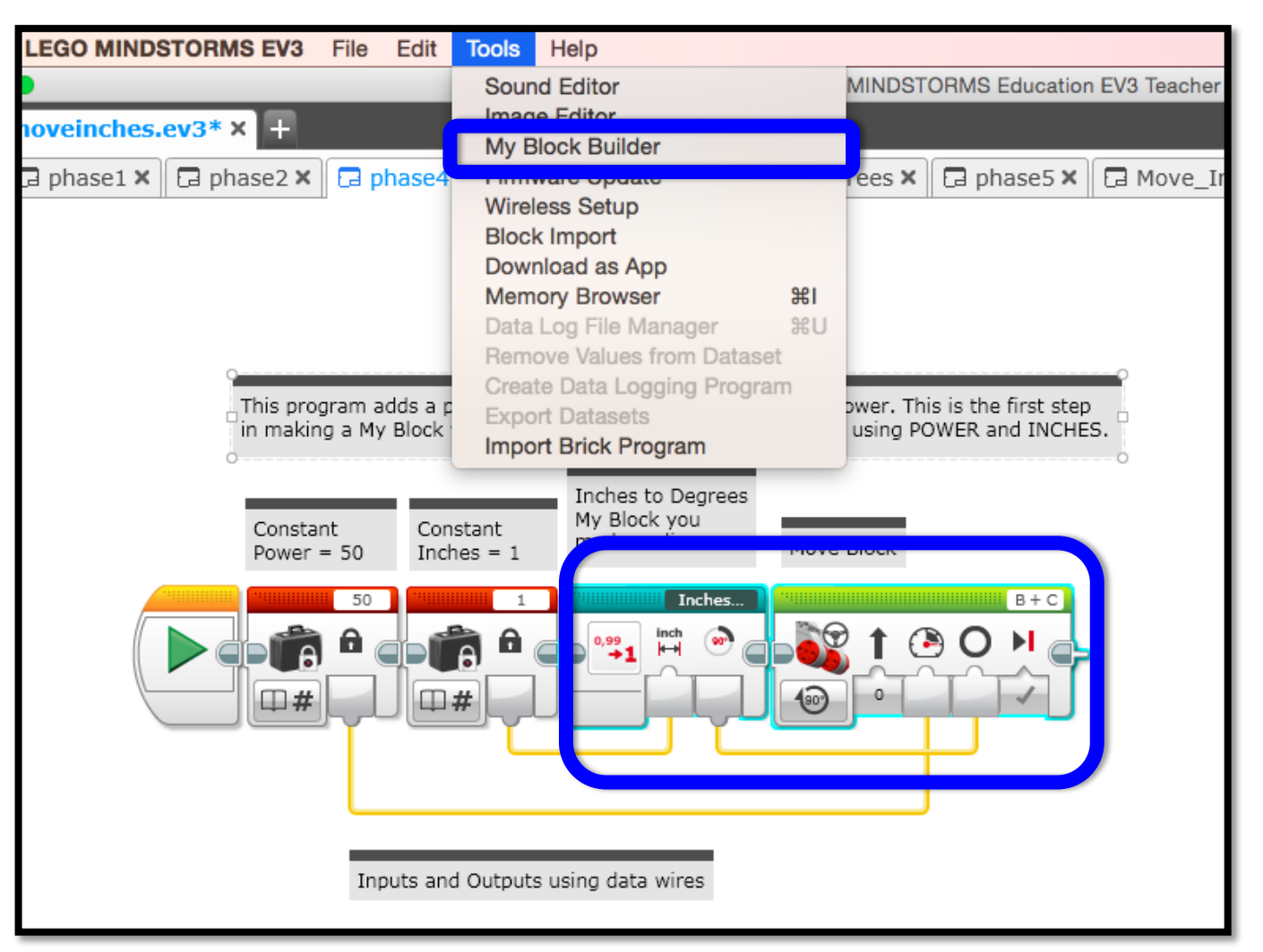

#### **GEEF NAAM & KIES ICOONTJE**

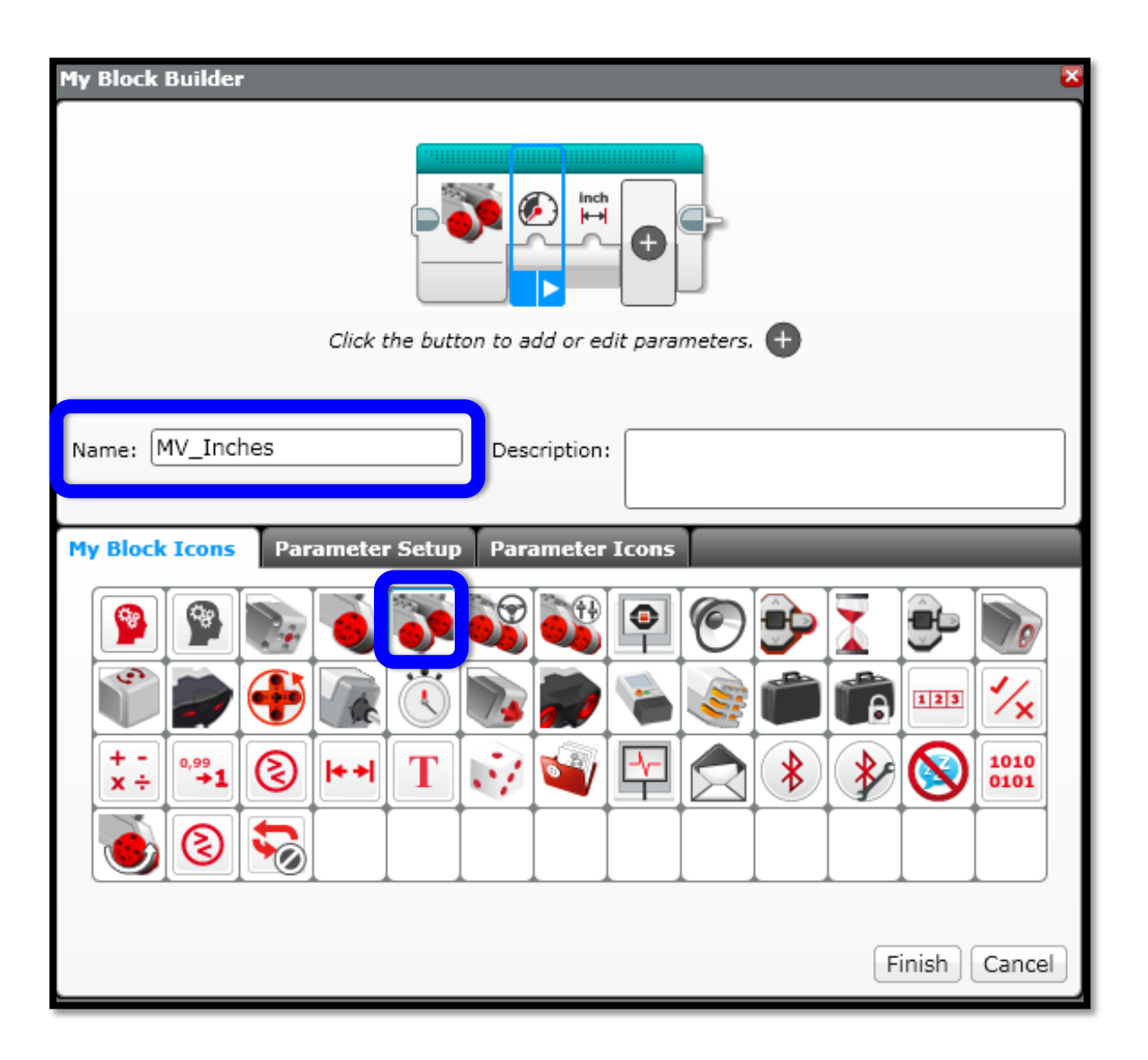

# **DEFINIEER INPUT 1: NAAM, TYPE, STIJL**

|             | My Block Builder                                                                    |
|-------------|-------------------------------------------------------------------------------------|
|             | Name: MV_Inches Description:<br>2<br>My Block Icons Parameter Setup Parameter Icons |
| 3<br>4<br>5 | Name: Power Parameter Type: Input Output Data Type: Number                          |
|             | Default Value: 0                                                                    |

## **KIES EEN ICOONTJE**

| My Block Builder                            |                              |         |         |                    |         |         |            |   |   |        |     |     |
|---------------------------------------------|------------------------------|---------|---------|--------------------|---------|---------|------------|---|---|--------|-----|-----|
| Click the button to add or edit parameters. |                              |         |         |                    |         |         |            |   |   |        |     |     |
| Name: MV                                    | Name: MV_Inches Description: |         |         |                    |         |         |            |   |   |        |     |     |
| My Block I                                  | cons l                       | Paramet | er Setu | ip <mark>Pa</mark> | ramete  | er Icon | s          | - | - | -      | -   |     |
|                                             |                              |         | ۸A      | A-                 | A       | A+      |            |   |   | ٩      | •   |     |
| <b>(</b>                                    | 0                            | 6       | 2       | 1                  | ٦       | ٩       | ~          | 1 | Ļ | 2      | ₽   |     |
|                                             | <u>ه</u> [                   | Ō       | ō       | <b>©</b>           | <b></b> | ō       | <b>6</b>   | ō | ō |        | .00 |     |
|                                             | <b>II.</b> ] II              |         |         |                    | ۲       | •       | $\bigcirc$ | 0 | 0 | 0      | 0   |     |
|                                             |                              |         | -       |                    |         |         |            |   | 6 |        |     | ▼   |
|                                             |                              |         |         |                    |         |         |            |   |   | Finish | Can | cel |

# **DEFINIEER INPUT 2: NAAM, TYPE, STIJL**

|   | My Block Builder                               | × |
|---|------------------------------------------------|---|
|   | Click the button to add or edit parameters.    |   |
|   | Name: MV_Inches Description:                   | ] |
|   | My Block Icons Parameter Setup Parameter Icons |   |
| 2 | Name: Inches Parameter Style: 5                |   |
| 3 | Parameter Type: Output                         |   |
| 4 | Data Type: Number                              |   |
|   | Default Value: 0                               |   |
|   | Finish Cancel                                  | Ĵ |

## **KIES EEN ICOONTJE**

| Μ                            | My Block Builder                            |        |         |          |         |          |           |             |          |    |     |        |     |     |
|------------------------------|---------------------------------------------|--------|---------|----------|---------|----------|-----------|-------------|----------|----|-----|--------|-----|-----|
|                              | Click the button to add or edit parameters. |        |         |          |         |          |           |             |          |    |     |        |     |     |
| Name: MV_Inches Description: |                                             |        |         |          |         |          |           |             |          |    |     |        |     |     |
| P                            | 1y Bloc                                     | k Icon | s Pa    | iramet   | er Setu | IP Pa    | ramete    | er Icon     | 5        | -  | -   | -      | -   |     |
|                              | Ŧ                                           | *#     | *%      | <b>%</b> | °C      | ٩F       | Cm<br>∳+→ | inch<br>∳+→ | ⊨→       | dB | dBa | A      | Hz  |     |
|                              | J                                           | v      | w       | d/s      | 4       |          | 0         |             |          |    |     |        | 0   |     |
|                              | •                                           |        |         |          | ٨A      | A-       | A         | A+          |          |    |     |        |     |     |
|                              | (                                           | ۲      |         | •        | (?)     | 1        | ٦         | 1           | ~        | 1  | Ļ   | 2      | 4   |     |
|                              | Ľ                                           | Ŀ      | <b></b> | 5        | 5       | <b>R</b> | 5         | <b>6</b>    | <b>6</b> | 5  | 5   |        |     | ▼   |
| L                            |                                             |        |         |          |         |          |           |             |          |    |     | Finish | Can | cel |

#### MEER IN- EN OUTPUTS TOEVOEGEN

Klik op "+" om meer in- en outputs toe te voegen

Klik op "x" om inputs/outputs die je hebt gemaakt te verwijderen. Opmerking: Je kunt geen inen outputs verwijderen die automatisch gemaakt zijn

| My Block Builder                               | 2             |
|------------------------------------------------|---------------|
| Click the button to add or edit parameters.    |               |
| Name: MV_Inches Description:                   |               |
| My Block Icons Parameter Setup Parameter Icons |               |
| Name: OUT                                      |               |
| Parameter Type: U Input<br>Output              |               |
| Data Type: Number 🔻                            |               |
|                                                |               |
|                                                | Finish Cancel |

#### **DEFINIEER OUTPUT PARAMETERS**

Als je een output hebt, definieer dan nu de parameters van deze output

|   | My Block Builder                              | ×    |
|---|-----------------------------------------------|------|
|   | Click the button to add or edit parameters.   |      |
|   | Name: MV_Inches Description:                  |      |
| 2 | Name:     OUT       Parameter Type:     Input |      |
| 4 | Data Type: Number                             |      |
|   | Finish Ca                                     | ncel |

## **KIES EEN ICOONTJE**

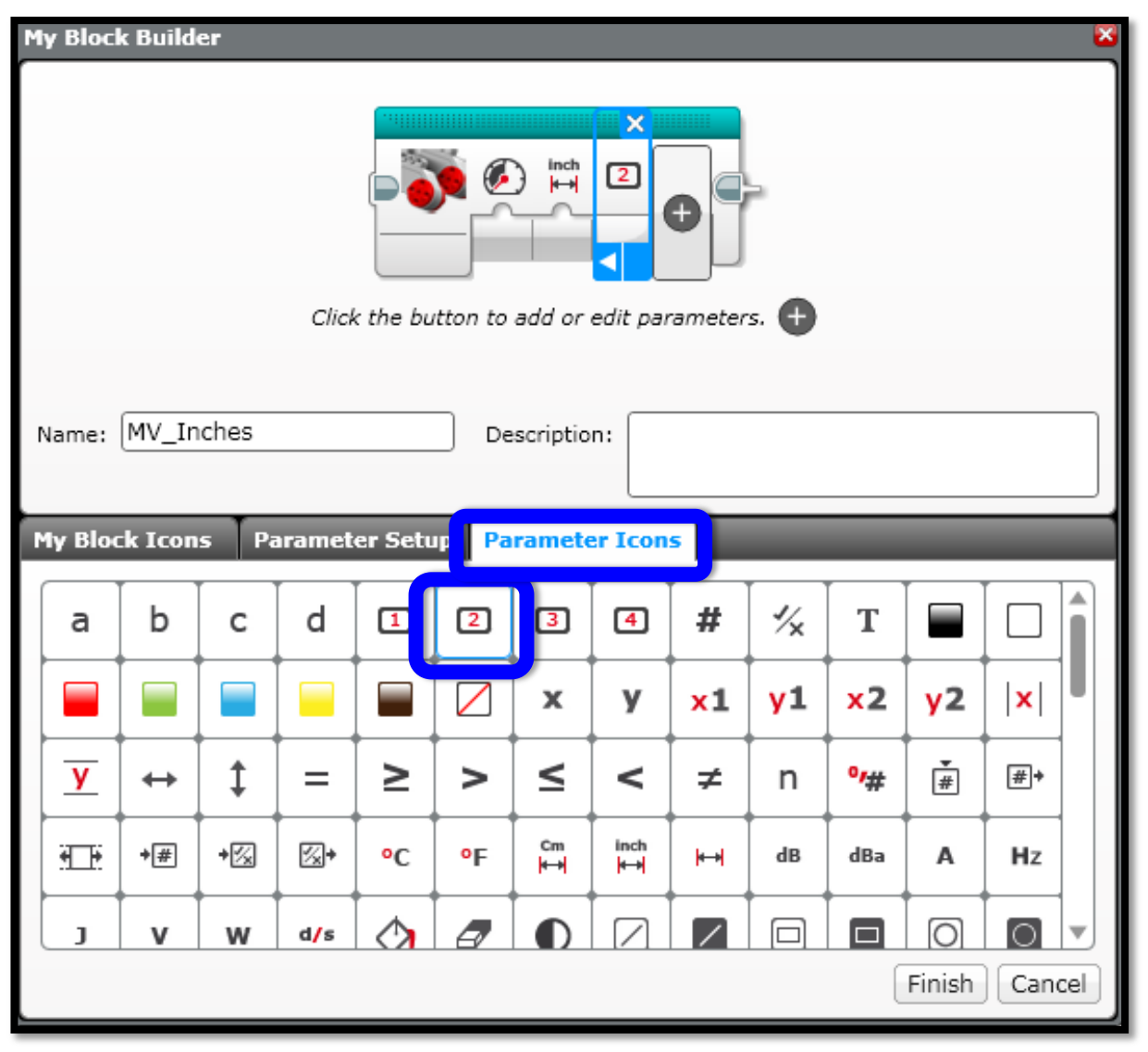

## **KLIK OP DE VOLTOOIEN KNOP**

| M                                           | My Block Builder 🛛 😵 |        |      |        |            |                    |          |             |           |           |           |           |           |     |
|---------------------------------------------|----------------------|--------|------|--------|------------|--------------------|----------|-------------|-----------|-----------|-----------|-----------|-----------|-----|
| Click the button to add or edit parameters. |                      |        |      |        |            |                    |          |             |           |           |           |           |           |     |
| r                                           | lame:                | MV_In  | ches |        |            | De                 | scriptio | n:          |           |           |           |           |           |     |
| P                                           | ly Bloc              | k Icon | s Pa | aramet | er Setu    | ip <mark>Pa</mark> | ramete   | er Icon     | s 📗       |           |           |           |           |     |
|                                             | a                    | b      | с    | d      | 1          | 2                  | 3        | 4           | #         | 1/x       | Т         |           |           |     |
|                                             |                      |        |      |        |            |                    | x        | У           | <b>×1</b> | <b>y1</b> | <b>x2</b> | <b>y2</b> | <b> x</b> |     |
|                                             | y                    | ↔      | \$   | =      | 2          | >                  | ≤        | <           | ≠         | n         | •/#       | ŧ.        | #+        |     |
|                                             | Æ                    | +#     | +⊠   | ⊠+     | °C         | ٩F                 | Cm<br>₩→ | inch<br>∳⊷+ | ₩         | dB        | dBa       | Α         | Hz        |     |
|                                             | J                    | v      | w    | d/s    | $\diamond$ | 4                  |          |             |           |           | 7         |           | 0         | ┛   |
|                                             |                      |        |      |        |            |                    |          |             |           |           |           | Finish    | Can       | cel |

#### **MIJN BLOK IN TURQUOISE TABBLAD**

Je kan dit nieuwe mijn blok in ieder programma gebruiken!

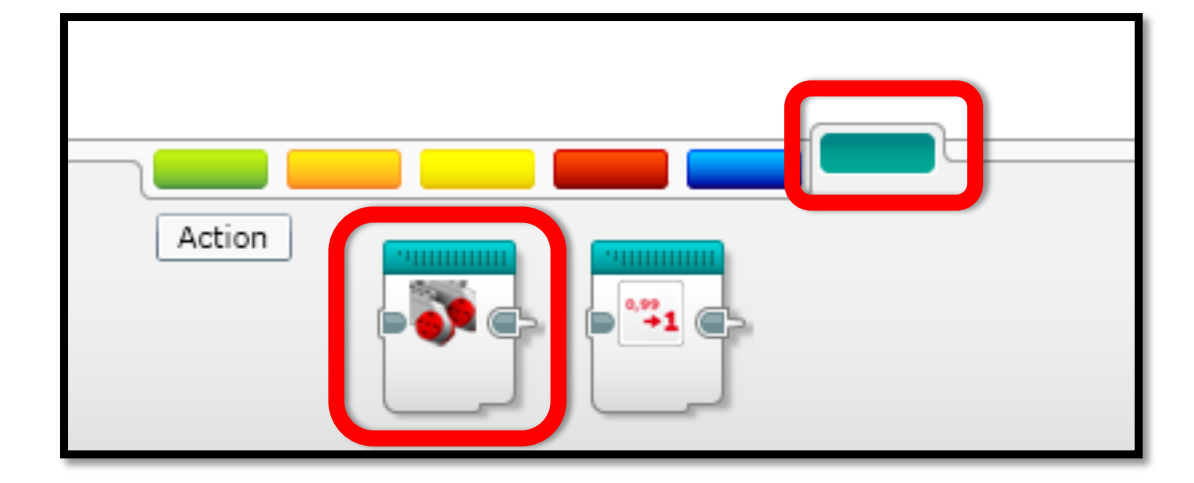

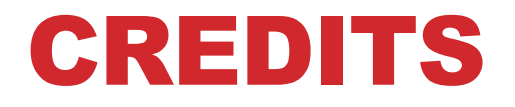

- Deze les is gemaakt door Sanjay en Arvind Seshan van Droids Robotics.
- Email: team@droidsrobotics.org
- Meer lessen op <u>www.ev3lessons.com</u>
- Deze les is in het Nederlands vertaald door NXT Generation, email: nxtgeneration@wasven.nl

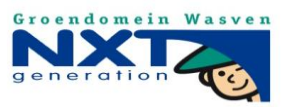

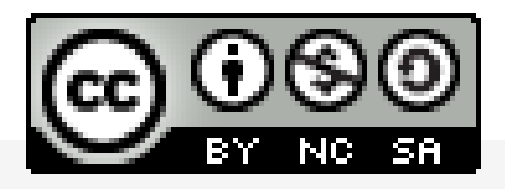

Dit werk is gelicentieerd onder de <u>Creative Commons Attribution-</u> <u>NonCommercial-ShareAlike 4.0 International License</u>.